### ₩UΟΒ★≇银行

### USER GUIDE: PERFORMING BULK DUITNOW VIA BIBPLUS

#### Important Notes:

- User access right must be granted by Company Administrator.
- To allow customer to perform multiple records of DuitNow transaction in a file if volume of payment is high.

\_\_\_\_\_

\_\_\_\_\_\_

| Chapter | Title                                                                          | Page |
|---------|--------------------------------------------------------------------------------|------|
| Α       | Guide for BIBPlus Company Administrator: Assigning Group Roles to User Profile | 2    |
| В       | Guide for BIBPlus Company Administrator: Approving the User<br>Account Setup   | 3    |
| С       | How to Perform Bulk DuitNow in BIBPlus                                         | 3    |

### ₩UOB ★≇報行

A. Guide for BIBPlus Company Administrator: Assigning Group Roles to User Profile This is to enable bulk DuitNow product to be performed from accounts.

| step 1                                                                                   |                                              |        |            |  |
|------------------------------------------------------------------------------------------|----------------------------------------------|--------|------------|--|
| Liser Management                                                                         |                                              |        |            |  |
| Oser Management                                                                          |                                              |        |            |  |
| Profiles                                                                                 |                                              |        |            |  |
| 6 m                                                                                      |                                              |        |            |  |
| Lieer Accounts Acces                                                                     |                                              |        |            |  |
| User Accounts Acces                                                                      | SS                                           |        |            |  |
| User Accounts Acces Password Managemen                                                   | nt                                           |        |            |  |
| User Accounts Acces Password Managemen                                                   | nt                                           |        |            |  |
| User Accounts Access<br>Password Managemen<br>Last Name, First Name                      | nt Login                                     | Status | Maker User |  |
| User Accounts Access<br>Password Management<br>Last Name, First Name                     | SS Login<br>MG123456                         | Status | Maker User |  |
| User Accounts Acces Password Managemen Last Name, First Name OOH Mary LM Bob             | SS Login<br>MG123456<br>BL123456             | Status | Maker User |  |
| User Accounts Acces<br>Password Managemen<br>Last Name, First Name<br>00H Mary<br>LM Bob | SS Login<br>NG123456<br>BL123456<br>JT123456 | Status | Maker User |  |

- a) From the left navigation menu bar, select "User Accounts Access"
- b) Click the Micon for the selected User.

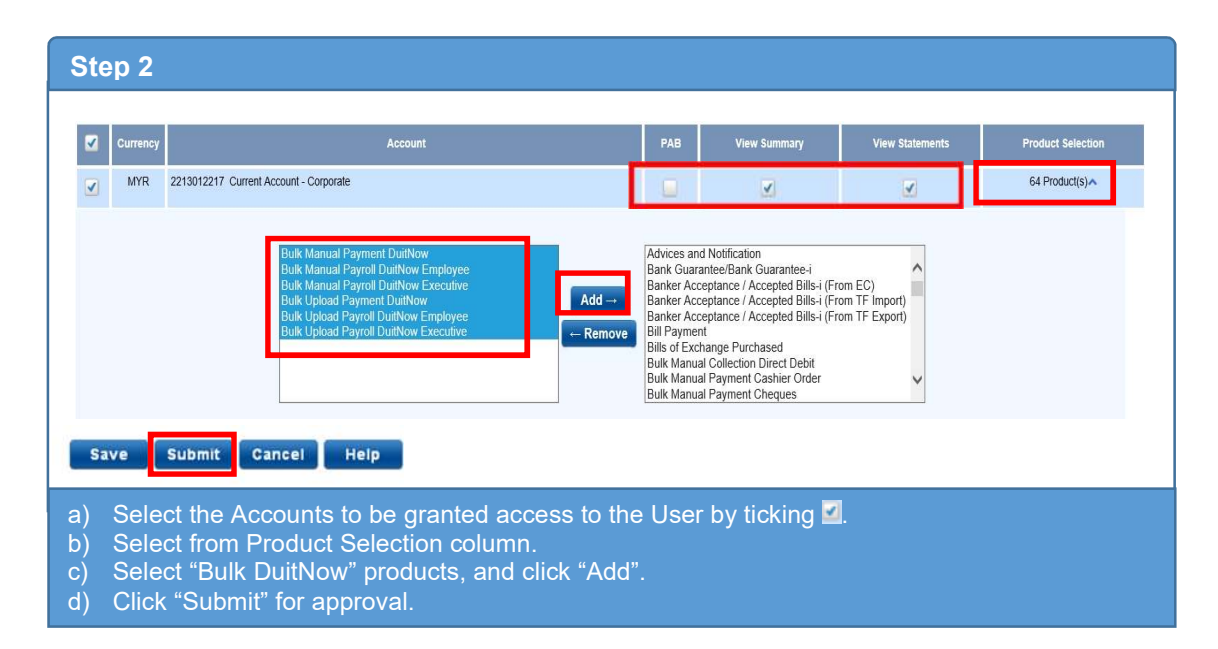

### ₩UOB ★¥₩行

B. Guide for BIBPlus Company Administrator: Approving the User Account Setup

| Step 1                                                |                                                |                             |            |    |
|-------------------------------------------------------|------------------------------------------------|-----------------------------|------------|----|
| User Management                                       |                                                |                             |            |    |
| Profiles                                              |                                                |                             |            |    |
| User Accounts Access                                  |                                                |                             |            |    |
| Password Management                                   |                                                |                             |            |    |
| Last Name, First Name                                 | Login                                          | Status                      | Maker User |    |
| ANTREY RUTH HUNG CARPENTER MARK HATTON<br>UCIA EDWARD | 12345678901234567890123456789012               | Awaiting for Approval (New) | COCBA16    | 20 |
| Approve Reject Return Canc                            | ei                                             |                             |            |    |
|                                                       |                                                |                             |            |    |
| ) From the left navigation                            | menu bar, select "User<br>the User Account scr | Accounts Access             |            |    |
| c) Click "Approve" after cor                          | firming the User <u>Account</u>                | unt setup to p <u>roce</u>  | ed         |    |

#### C. How to Perform Bulk DuitNow in BIBPlus

| S      | Step 1                                                                                   |                                                                       |                                             |                 |                                    |
|--------|------------------------------------------------------------------------------------------|-----------------------------------------------------------------------|---------------------------------------------|-----------------|------------------------------------|
|        | ₩UOB ★≇∰ Busin                                                                           | ness Internet Bank                                                    | king Plus                                   |                 |                                    |
|        | ♠ Account Services ∨                                                                     | Payment Services                                                      | Trade Services 🖌                            | Admini          |                                    |
|        | Consta Dulla Terrardian                                                                  | Local Payment                                                         |                                             |                 |                                    |
|        | New F                                                                                    | Remittance                                                            | he Transaction Bulk module                  | e provided by t |                                    |
|        | Create From Template                                                                     | Bill Payment                                                          | a group and is able to create               | e bulks from up |                                    |
|        | Copy From Past Bulks                                                                     | Cashier Order/Bank Draft                                              |                                             |                 |                                    |
|        | File Upload<br>Edit Transactions                                                         | Cheque Services                                                       |                                             |                 |                                    |
|        | Pending Approval                                                                         | Bulk Services                                                         |                                             |                 |                                    |
|        | File Upload Results                                                                      | Generic File Upload                                                   |                                             |                 |                                    |
|        | Pending Bulk Transfers                                                                   |                                                                       |                                             |                 |                                    |
|        | Processed Bulk                                                                           |                                                                       |                                             |                 |                                    |
| a<br>b | ) Go to "Payment Se<br>) Select "Create Bull<br>(You can also crea<br>created a Template | ervices" > "Bulk Se<br>< Transaction" and<br>te transactions by<br>e) | rvices".<br>click "New".<br>selecting "Crea | ite Fron        | r Template" if you have previously |

# ₩ UOB ★≇银行

| Step 2                     |                   |                       |                  |
|----------------------------|-------------------|-----------------------|------------------|
| Create Bulk Transaction    | Create New Bulk   | Order                 |                  |
| New                        | Bulk Details      |                       |                  |
| Copy From Past Bulks       | Company ID:*      | PARTNER-01            | Q                |
| File Upload                | Product Group:*   | Payment               | ~                |
| Edit Transactions          | Payment Type*     | DuitNow               | ~                |
| Pending Approval           | Bulk Type:        | Bulk Manual Payment   | DuitNow          |
| File Upload Results        | Transfer From:*   | 2093011793 ACCOUNT DU | JITNOW - HYPHI 🔍 |
| Pending Bulk Transfers     | Account Currency* | MYR                   |                  |
| Processed Bulk             | Currency:*        | MYR 🔍                 |                  |
| Maintain Bulk Transfer 🛛 🗡 |                   | PAB                   |                  |
| Maintain Files             |                   | Cancel Ok             |                  |
|                            |                   |                       | •                |

- a) Please select payment type to "DuitNow" and select debiting account.
- b) Search for the account number you want to transfer from.
- c) Click "Ok" to proceed.

| Create New Bulk Order         Ceneral Details         Company ID: PARTNER-01         Transfer From:       MYR 2093011793 ACCOUNT DUITNOW - HYPHEN ACCOUNT DUITNOW -         HYPHEN       Payment Type:         Payment Type:       DuitNow         Product Group:       Payment         Bulk Description:       Pay To DuitNow ID         Processing Mode       Pay To DuitNow ID         Year To buttow ID       Payment         Bulk Summary       Pay To DuitNow ID         Pay To DuitNow ID       Payment         Bulk Summary       Pay To DuitNow ID         Pay To DuitNow ID       Payment         Bulk Summary       Pay To DuitNow ID         Pay To DuitNow ID       Payment         Bulk Summary       Pay To DuitNow ID         Pay To DuitNow ID       Payment         Pay To DuitNow ID       Payment         Pay To DuitNow ID       Payment         Pay To DuitNow ID       Payment         Pay To DuitNow ID       Payment         Pay To DuitNow ID       Payment         Pay To DuitNow ID       Payment         Payment       Payment         Payment       Payment         Payment       Payment                                                                                                    | Save         Approve Later         Submit         Template         Cancel         Help           BK20090000281903 |
|----------------------------------------------------------------------------------------------------|----------------------------------------------------------------------------------------------------|
| General Details         Company ID:       PARTNER-01       BiB Ref:         Transfer From:       MYR 2093011793 ACCOUNT DUITNOW - HYPHEN ACCOUNT DUITNOW -       Template Name:         HYPHEN       Application Date:       Application Date:         Payment Type:       DuitNow       Value Date: <sup>2</sup> Bulk Description:       Payment 1:       Bulk Customer         Reference:       Pay To DuitNow ID       Pay To Account Number         Processing Mode       Pay To DuitNow ID       Pay To Account Number         Pay To Account Number       Pay To Account Number       Pay To Account Number         Pay To DuitNow ID       Pay To Account Number       Pay To Account Number         Pay To Account Number       Pay To Account Number       Pay To Account Number         Pay To Account Number       Pay To Account Number       Pay To Account Number         Pay To Account Number       Pay To Account Number       Pay To Account Number         Pay To Account Number       Pay To Account Number       Pay To Account Number         Pay To Account Number       Pay To Account Number       Pay To Account Number         Pay To Account Number       Pay To Account Number       Pay To Account Number         Pay To Account Number       Pay To Account Number       Pay To Account Number                                                                                                    | Save         Approve Later         Submit         Template         Cancel         Help           BK20090000281903 |
| Ceneral Details     BiB Ref:       Company ID:     PARTNER-01     BiB Ref:       Transfer From:     MYR 2093011793 ACCOUNT DUITNOW - HYPHEN ACCOUNT DUITNOW -     Template Name:       HYPHEN     DuilNow     Value Date:*       Payment Type:     DuilNow     Value Date:*       Bulk Description:     Payment     Bulk Customer       Reference:     Processing Mode     Pay To DuitNow ID       Processing Mode     Pay To DuitNow ID     Pay To Account Number       Proto DuitNow ID     Pay To Account Number     Pay To Account Number       Pay To Account Number     Pay To Account Number     Highest Amount of records:       No. of records:     0     O                                                                                                    | BK20090000281903<br>27/09/2020 (ddfmm/yyy)<br>27/09/2020 ✓ (ddfmm/yyy)<br>BK2009000281903                         |
| Company ID:     PARTNER-01     BIB Ref:       Transfer From:     MYR 2093011793 ACCOUNT DUITNOW - HYPHEN ACCOUNT DUITNOW -     Template Name:       HYPHEN     Application Date:     Application Date:       Payment Type:     DuilNow     Value Date:"       Poduct Group:     Payment.     Bulk Customer       Bulk Description:     Pay To DuttNow ID     Performer       Processing Mode     Pay To DuttNow ID     Pay To DuttNow ID       Processing Mode     Pay To DuttNow ID     Pay To DuttNow ID       Bulk Summary     Pay To DuttNow ID     Pay To DuttNow ID       Total amount of records:     No. of records:     O                                                                                                    | BK20090000281903<br>27/09/2020 (ddfmm/yyy)<br>27/09/2020 v (ddfmm/yyy)<br>BK2009000281903                         |
| Processing Mode<br>(Service Type):" Pay To DullNow ID Pay To Account Number<br>Pay To DullNow ID Pay To Account Number<br>Pay To DullNow ID Pay To DullNow ID Pay To |                                                                                                    |
|                                                                                                    | MYR                                                                                                    |
| Add transaction Search Options                                                                                                    |                                                                                                    |
| 0 items                                                                                                    |                                                                                                    |
| Bulk Ref Bank Code Branch Code Account Number Benef                                                                                                    | tiary Name Amount Customer Ref Status                                                                             |
| No Records Found                                                                                                    |                                                                                                    |

- a) Select the payment mode "Pay to DuitNow ID" or "Pay to Account Number".
- b) Click add transactions to create transactions for the bulk
- c) Enter all required details on the "Create New Bulk Order screen". Please ensure all fields with an asterisk (\*) are not left blank.

### HH UOB 大华银行

#### Step 4

| Add Transac                                        | tion to Bulk                                                                                       |                                                                                         | Add                                               |
|----------------------------------------------------|----------------------------------------------------------------------------------------------------|-----------------------------------------------------------------------------------------|---------------------------------------------------|
| General Details                                    | a                                                                                                  |                                                                                         |                                                   |
| ulk Reference Id:<br>company ID:<br>ransfer From:  | BK20090000281903<br>PARTNER-01<br>MYR 2083011793 ACCOUNT DUITNOW - HYPHEN ACCOUNT DUITNOW - HYPHEN | Bank:<br>BIB Ref:<br>Application Date:                                                  | UOBM<br>FT2009000281904<br>27/09/2020 (dd/mm/yyy) |
| 'ayment Type:<br>trocessing Mode<br>Service Type): | DuitNow<br>Pay To DuitNow ID                                                                       |                                                                                         |                                                   |
| Beneficiary De                                     | tails<br>Mobile                                                                                    |                                                                                         |                                                   |
| uitNow ID:"<br>eneficiary Name:                    | • (00131234607                                                                                     |                                                                                         |                                                   |
| eneficiary Residenc<br>tatus:*                     | e<br>🖲 Resident 🥃 Non Resident                                                                     |                                                                                         |                                                   |
| Transaction De                                     | stails                                                                                             |                                                                                         |                                                   |
| ransaction Amount:<br>hther Payment<br>letails:    | other payment details I                                                                            | Transaction Code:*<br>Recipient Reference:*<br>Extended Reference<br>Information (URL): | 24-Remittance Credit                              |
| ayment Description                                 |                                                                                                    |                                                                                         | Y                                                 |

b) Once completed, click add transactions to continue.

| Stree "Approve Late"       Submit Template         General Details       BIB Ref:       BK2000000281903         Transfer From:       MYR 2030011793 ACCOUNT DUITNOW - HYPHEN ACCOUNT DUITNOW - HYPHEN       Template Name:         Payment Type:       DuitNow       Application Date:       27/04/2020 (dotting)yyy)         Poduce Group:       Payment       Usine Company       Bill Ref:       BK2000000281903         Buil Description:                                                                                                    |             |          |        |               |          |                  |                               |       |                         |                    |                       | Step 5                              |
|----------------------------------------------------------------------------------------------------|-------------|----------|--------|---------------|----------|------------------|-------------------------------|-------|-------------------------|--------------------|-----------------------|-------------------------------------|
| Image: Second Second                                                                                                    |             |          |        |               |          |                  |                               |       |                         |                    |                       |                                     |
| Ceneral Details           Company ID:         PARTNER-01         BIB Ref:         BK2009000281903           Transfer From:         MYR 2093011793 ACCOUNT DUTNOW - HYPHEN ACCOUNT DUTNOW - HYPHEN         Template Name:                                                                                                    | Cancel Help | Template | Submit | Approve Later | Save     | 1                |                               |       |                         |                    |                       |                                     |
| Company ID:       PARTNER-01       BIB Ref:       BK2009000281903         Transfer From:       MYR 2093011793 ACCOUNT DUTNOW - HYPHEN ACCOUNT DUTNOW - HYPHEN       Application Date:       2709/2020 (sdmm/yyyy)         Payment Type:       DutNow       Payment       Application Date:       2709/2020 (sdmm/yyyy)         Buk Description:       Payment       Buk Customer       Beference:       Bk2009000281903         Processing Mode       (Savice Type)*       Pay To DutNow ID       Buk Customer       Bk2009000281903         Processing Mode       (Savice Type)*       Pay To DutNow ID       Bk       Buk Customer         Buk Summary       Total amount of records:       1       Highest Amount of records:       MrR 12.00         MrR 12.00       Castom From Template       10   25   50   100       MrR 12.00       Valid         Seach Option       Translew Ref       Buk Ref       DutKow ID Valie       Beneficiary Name       Amount         Castomer Ref       Status       10   25   50   100       Valid       Total mount       Total mount         Fr200000231964       613122457       10   25   50   100       Valid       Valid       Valid                                                                                                    |             |          |        |               |          |                  |                               |       |                         |                    |                       | General Details                     |
| Transfer From: MYR 2093011793 ACCOUNT DUITNOW - HYPHEN ACCOUNT DUITNOW - HYPHEN Template Name: 27/09/2020 (ød/mm/yyy)<br>Payment Type: DuitNow Payment 27/09/2020 (ød/mm/yyy)<br>Buik Description: 27/09/2020 (ød/mm/yyy)<br>Buik Customer Reference: Biz2000000281903<br>Processing Mode (service Type)** Pay To DuitNow ID<br>Suik Summary<br>Total amount of records: 1<br>Total amount of records: 1<br>Affinities 10   25   50   100<br>Total amount of records: 1<br>Affinities 10   25   50   100<br>Total amount of records: 1<br>Affinities 10   25   50   100<br>Total amount of records: 1<br>Affinities 10   25   50   100<br>Total amount of records: 1<br>Affinities 10   25   50   100<br>Total amount of records: 1<br>Affinities 10   25   50   100<br>Total amount of records: 1<br>Affinities 10   25   50   100<br>Total amount of records: 1<br>Affinities 10   25   50   100<br>Total amount of records: 1<br>Affinities 10   25   50   100<br>Total amount of records: 1<br>Affinities 10   25   50   100<br>Total amount of records: 1<br>Affinities 10   25   50   100<br>Total amount of records: 1<br>Affinities 10   25   50   100<br>Affinities 10   25   50   100<br>Amount 12 0 Valid 12 0 Valid 12                                                                                                    |             |          |        |               | 903      | BK20090000281    | BIB Ref:                      |       |                         |                    | PARTNER-01            | Company ID:                         |
| Payment Type: DuitNow Application Date: 27/09/2020 (ødmm/yyy)<br>Product Group: Payment Uale Date: 27/09/2020 (ødmm/yyy)<br>Bulk Description: Bulk Customer<br>Reference: BK2000000281903<br>Processing Mode<br>Service Type]: Pay To DuitNow ID<br>Pay To DuitNow ID<br>Pay To Du |             |          |        |               |          |                  | Template Name:                | IEN   | ACCOUNT DUITNOW - HYPHE | T DUITNOW - HYPHEN | MYR 2093011793 ACCOUN | Transfer From:                      |
| Product Group: Payment   Bulk Description: Bulk Customer   Processing Mode Bulk Customer   Processing Mode Bulk Customer   Processing Mode Bulk Customer   Processing Mode Bulk Customer   Bulk Summary Bulk Customer of records:   MrR 12.00 MrR 12.00   Add transaction Create From Template     1.1 of 1 flems 10   25   50   100   Image: Status Image: Status   1.1 of 1 flems 10   25   50   100   The "Bulk Summary" sections will then display the total bulk amount. total number of total number of total bulk amount. total number of total number of total bulk amount. total number of total bulk amount. total number of total number of total number of total bulk amount. total number of total number of total number                                                                                                    |             |          |        |               | nm/yyyy) | 27/09/2020 (dd/m | Application Date:             |       |                         |                    | DuitNow               | Payment Type:                       |
| Bulk Description: Bulk Customer<br>Reference: BEZ009000281903<br>Processing Mode<br>Service Type)? Pay To Duttwor ID<br>Bulk Summary<br>For A source of Service Type)? Pay To Duttwor ID<br>Bulk Summary<br>For A source of Service Type)? Pay To Duttwor ID<br>Bulk Summary<br>For A source of Service Type)? Pay To Duttwor ID<br>Bulk Summary<br>Costo From Template<br>Service Type)? Pay To Duttwor ID<br>Costo From Template<br>Service Type)? Pay To Duttwor ID<br>Pay To Duttwor ID<br>Pay To Duttwor ID<br>Pay To Dut                           |             |          |        | (yyyy)        | (dd/mm/y | 27/09/2020       | Value Date:"                  |       |                         |                    | Payment               | Product Group:                      |
| Processing Mode<br>Service Type):*<br>Pay To Duttive ID<br>Bulk Summary<br>Total amount of records:<br>MYR 12.00<br>Highest Amount of records:<br>MYR 12.00<br>MYR 12.00<br>MYR 12.00<br>MYR 12.00<br>MYR 12.00<br>MYR 12.00<br>Search Options<br>1<br>Search Options<br>1-1 of 1 iems<br>10   25   50   100<br>Energiciary Name<br>Amount<br>Customer Ref<br>Status<br>Total a number of Status<br>MYR 12.00<br>MYR 12.00<br>MYR                                      |             |          |        |               | 3        | BK20090000281903 | Bulk Customer<br>Reference:   |       |                         |                    |                       | Bulk Description:                   |
| Bulk Summary         Highest Amount of records:         MYR 12.00       MYR 12.00         No. of records:       MYR 12.00         Add transaction       Create From Template         Search Optiona       1         I - 1 of I lems       10   25   50   100         Bulk Ref       Duithow 10 Value       Beneficiary Name       Amount       Caustomer Ref       Status         More       200       Vaid       Vaid       Vaid                                                                                                    |             |          |        |               |          |                  |                               |       |                         | ~                  | Pay To DuitNow ID     | Processing Mode<br>(Service Type):* |
| Total amount of records:       IIIIR       Highest Amount of records:       IIIIR       IIIIR       IIIIIR       IIIIIR       IIIIIIIIIIIIIIIIIIIIIIIIIIIIIIIIIIII                                                                                                    |             |          |        |               |          |                  |                               |       |                         |                    |                       | Bulk Summary                        |
| No. of records: 1  Add transaction Create From Template Search Options  T-1 of I tems 10125   50   100  Buik Ref DuitNow ID Value Beneficiary Name Amount Customer Ref Status IT2000000281984 60131224567 12.00 Vald  Move  The "Builk Summary/" section will then display the total bulk amount total number of                                                                                                    |             |          |        |               |          | MYR 12.00        | Highest Amount of<br>records: | N     |                         |                    | MYR 12.00             | Total amount of<br>records:         |
| Add transaction       Create From Template         Search Options       1.1 of 1 lems       10   25   50   100         Issue of the search options       Environment of the search options       Contours Ref       Status         Image: Back Ref       Dutthow ID Value       Beneficiary Name       Amount       Customer Ref       Status         Image: F12008000281964       60131234567       12.00       Valid       Valid         Moore       The "Bulk Summary," section will then display the total bulk amount total number of                                                                                                    |             |          |        |               |          |                  |                               | 43    |                         |                    | 1                     | No. of records:                     |
| Search Options   Search Options   I - 1 of 1 litems   DailKow 10 Value  Beneficiary Name  Amount  Customer Ref  Status  FT2005000281984  60131224587  Vald  Vald   Move    The "Bulk Summary" section will then display the total bulk amount total number of                                                                                                    |             |          |        |               |          |                  |                               |       |                         |                    | Create From Template  | Add transaction                     |
| Search Options                                                                                                    |             |          |        |               |          |                  |                               |       |                         |                    | Create From Template  | Add Ballsaction                     |
| Interview         10   25   50   100           Balk Ref         DuitKow ID Value         Beneficiary Name         Amount         Customer Ref         Status           F72000000281994         60131224567         12.00         Valid         Valid                                                                                                    | ~           |          |        |               |          |                  |                               |       |                         |                    |                       | Search Options                      |
| Bulk Ref     Duiltow 10 Value     Beneficiary Name     Amount     Customer Ref     Status       Image: PT200000281994     60131234597     12.00     Value     Value                                                                                                    | H - (1 + H  |          |        |               |          |                  |                               |       | 10   25   50   100      |                    |                       | 1 - 1 of 1 items                    |
| FT2099000231994     6013123457     12.00     Valid       Move                                                                                                    |             |          | Status | tomer Ref     | Custo    | Amount           |                               | Name  | Beneficiary N           | DuitNow ID Value   | Bulk Ref              |                                     |
| The "Bulk Summary" section will then display the total bulk amount total number of                                                                                                    | 2 *         |          | Valid  |               |          | 12.00            |                               |       |                         | 60131234567        | FT20090000281904      |                                     |
| ) The "Bulk Summary" section will then display the total bulk amount total number of                                                                                                    |             |          |        |               |          |                  |                               |       |                         |                    |                       | Move                                |
| ) The "Bulk Summary" section will then display the total bulk amount total number of                                                                                                    |             |          |        |               |          |                  |                               |       |                         |                    |                       |                                     |
|                                                                                                    | roordo      | hor of   | num    | nt total      | mou      | bulk o           | v the tote                    | anlor | n will thon die         | nu" contin         | Dulk Summe            |                                     |
| The bark cummary sector win ther asplay the total bark amount, total humber of                                                                                                    | records     |          | munn   | m, iotai      | noul     |                  |                               | spiay |                         | i y seclio         |                       | , me                                |

# HH UOB 大华银行

| PARTNER-01<br>dYR 2093011793 ACCOUNT DUITN<br>DuilNow<br>Payment | NOW - HYPHEN ACC<br>Authentication<br>1. Press SIGN<br>2. Enter Code 1  | OUNT DUITNOW - HYPHEN                                                   | BIB Ref:<br>Template Name:<br>Annlication Date:                                                                                                    | BK20090000281                                                                                                    | 903<br>]<br>m/yyyy)                                                                                                    |                                                                                                    |                                                                                                    |
|------------------------------------------------------------------|-------------------------------------------------------------------------|-------------------------------------------------------------------------|----------------------------------------------------------------------------------------------------|----------------------------------------------------------------------------------------------------|----------------------------------------------------------------------------------------------------|----------------------------------------------------------------------------------------------------|----------------------------------------------------------------------------------------------------|
| PARTNER-01<br>AYR 2093011793 ACCOUNT DUITN<br>DuitNow<br>Payment | NOW - HYPHEN ACC<br>Authentication<br>1. Press SIGN<br>2. Enter Code 1  | OUNT DUITNOW - HYPHEN                                                   | BIB Ref:<br>Template Name:<br>Application Date:                                                                                                    | BK20090000281                                                                                                    | 903<br>                                                                                                    |                                                                                                    |                                                                                                    |
| /IYR 2093011793 ACCOUNT DUITN<br>DuitNow<br>Payment              | NOW - HYPHEN ACC<br>Authentication<br>1. Press SIGN:<br>2. Enter Code 1 | OUNT DUITNOW - HYPHEN                                                   | Template Name:                                                                                                    | 27/09/2020 (dd/n                                                                                                    | m/yyyy)                                                                                                    |                                                                                                    |                                                                                                    |
| DuitNow<br>Payment                                               | Authentication 1. Press SIGN 2. Enter Code 1                            | 2 huttan an vaur takan                                                  | Application Date:                                                                                                    | 27/09/2020 (dd/n                                                                                                    | m/yyyy)                                                                                                    |                                                                                                    |                                                                                                    |
| Payment                                                          | 1. Press SIGN                                                           | 2 huttan an your takan                                                  |                                                                                                    | Conservation (                                                                                                    |                                                                                                    |                                                                                                    |                                                                                                    |
|                                                                  | 1. Press SIGN                                                           | 2 hutton on your tokon                                                  |                                                                                                    | 2//09/2020                                                                                                    | / (dd/mm/yyyy)                                                                                                    |                                                                                                    |                                                                                                    |
|                                                                  | 2. Enter Code 1                                                         | z button on your token.                                                 | er                                                                                                    |                                                                                                    |                                                                                                    |                                                                                                    |                                                                                                    |
|                                                                  | 3. Enter Code 2                                                         | 1 into the token and press OK but<br>2 into the token and press the OK  | on.<br>button again.                                                                                                    | BK2009000281903                                                                                                    | •                                                                                                    |                                                                                                    |                                                                                                    |
| Pay To Duithiow ID                                               | 4. The token wi                                                         | ill display a 6 digit code.                                             |                                                                                                    |                                                                                                    |                                                                                                    |                                                                                                    |                                                                                                    |
| ray to bulknow ib                                                | 6. Click "Submi                                                         | igit code into the Token Response<br>t" button to complete the authoris | ation.                                                                                                    |                                                                                                    |                                                                                                    |                                                                                                    |                                                                                                    |
|                                                                  | Code 1                                                                  | 1200                                                                    |                                                                                                    |                                                                                                    |                                                                                                    |                                                                                                    |                                                                                                    |
|                                                                  | Code 2                                                                  | 25644973                                                                | int of                                                                                                    |                                                                                                    |                                                                                                    |                                                                                                    |                                                                                                    |
| MYR 12.00                                                        |                                                                         |                                                                         | т (                                                                                                    | MYR 12.00                                                                                                    |                                                                                                    |                                                                                                    |                                                                                                    |
| ŕ                                                                | Token Response                                                          | 8                                                                       | ±                                                                                                    |                                                                                                    |                                                                                                    |                                                                                                    |                                                                                                    |
|                                                                  | By clicking "Subm                                                       | it", you are deemed to have read & ag                                   | reed to the terms                                                                                                    |                                                                                                    |                                                                                                    |                                                                                                    |                                                                                                    |
| reate From Template                                              | and conditions of                                                       | the respective product(s) and/or serv                                   | rice(s).                                                                                                    |                                                                                                    |                                                                                                    |                                                                                                    |                                                                                                    |
| reater rom remplate                                              |                                                                         |                                                                         |                                                                                                    |                                                                                                    |                                                                                                    |                                                                                                    |                                                                                                    |
|                                                                  |                                                                         | Cancel                                                                  | Submit                                                                                                    |                                                                                                    |                                                                                                    |                                                                                                    |                                                                                                    |
|                                                                  |                                                                         | 10   25   50   100                                                      |                                                                                                    |                                                                                                    |                                                                                                    |                                                                                                    | н с 1 э                                                                                                    |
| Bulk Ref Dur                                                     | itNow ID Value                                                          | Beneficiary Name                                                        |                                                                                                    | Amount                                                                                                    | Customer Ref                                                                                                    | Status                                                                                                    |                                                                                                    |
| FT20090000281904 6                                               | 50131234567                                                             |                                                                         |                                                                                                    | 12.00                                                                                                    |                                                                                                    | Valid                                                                                                    | 2 🗙                                                                                                    |
| 1<br>Cr                                                          | VR 12.00 VR 12.00 Bulk Ref Du FT2009000281904 (                         | Bulk Ref     DuitNow ID Value       Bulk Ref     DuitNow ID Value       | A in the three digit code min of the "overn response     So in the "overn response     So in the "overn response     By clicking "Stahnit", you are deemed to have read & ag     and conditions of the respective product(a) and/or ear     sate From Template     10   25   50   100     Burk Ref     DetHow ID Value     Beneficiary Name FT2009000281904     60131234567 | 9 / Udanted D       5. Inplot the Guide Code Hith the Topolarise field.         6. Click "Stating" button to complete the authorisation.       6. Click "Stating" button to complete the authorisation.         Code 1       1200         Code 2       25644973         Token Response       I         By clicking "Stathmit" you are deemed to have read & agreed to the terms and conditions of the respective product(s) and/or service(s).         sate From Template       10 [ 25 ] 50 [ 100         10 [ 25 ] 50 [ 100         Buttor Wake         Beneficiary Hame         10 [ 25 ] 50 [ 100         FT20090002281904 | Code 1 1200     Code 2 25644973     Token Response II     By clicking "Submit", you are deemed to have read & agreed to the terms and conditions of the respective product(s) and/or service(s).     Submit     To Burk Ref Durthow ID Value Beneficiary Name Amount FT200900021904 60131234567 | S. Inpl the bolgit code mito the robot model in the sponse teal.     S. Clack Statistic Data to constitue that the sponse teal.     Code 1 1200 Code 2 2664973 Token Response II By clicking "Stubmit", you are deemed to have read & agreed to the terms and conditions of the respective product(s) and/or service(s).     Submit      To be respective product(s) and/or service(s).     To be respective product(s) and/or service(s).     Submit      To be respective product(s) and/or service(s).     Submit      Submit      Submit | s in tight the 5 digit Code and the line in the Tode in Code in Code i |